# **Guide** d'utilisation Internet n9uf telecom

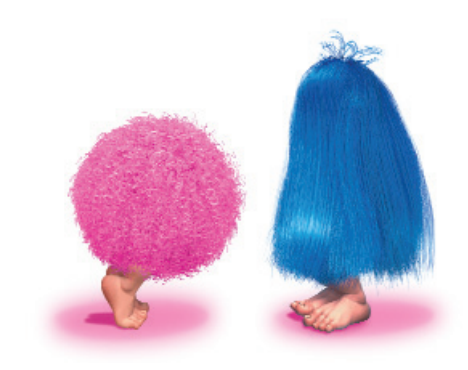

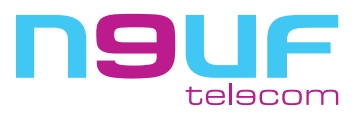

## Votre pense-bête

#### Vos identifiants et mots de passe

Votre identifiant de connexion de la forme login@neuf.fr et votre mot de passe de connexion Ils servent à vous identifier sur le réseau lors de l'établissement de la connexion Internet.

Votre identifiant de messagerie et votre mot de passe de messagerie

Ils servent à vous identifier auprès des services de messagerie (la messagerie Webmail ou OutlookExpress). Attention : si vous changez votre mot de passe de messagerie, le mot de passe de connexion n'est pas changé automatiquement et inversement. Pensez donc, pour être reconnu par nos systèmes, à modifier les deux simultanément !

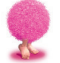

Ces identifiants et mots de passe vous sont fournis sur le courrier de bienvenue qui vous a été envoyé. Conservez le précieusement.

Paramétrer votre numéro de connexion Votre connexion Internet doit utiliser le numéro de connexion suivant : 0860 90 50 00

#### **Vos services Internet**

| Portail                             | http://www.neuf.fr                                                                                                    |
|-------------------------------------|----------------------------------------------------------------------------------------------------|
| Espace abonnés                      | http://abonnes.neuf.fr                                                                                                    |
| Assistance / aide en ligne          | http://assistance.neuf.fr                                                                                                    |
| Webmail (messagerie en ligne)       | http://webmail.neuf.fr                                                                                                    |
| Gestion de mon compte               | http://selfcare.neuf.fr                                                                                                    |
| Création/gestion de vos pages perso | http://pagesperso.neuf.fr                                                                                                    |
| Hébergement de vos pages perso      | Dans votre logiciel FTP tapez ftp://ftpperso.neuf.fr,<br>puis votre identifiant de messagerie et votre mot de<br>passe de messagerie |
| Service de Newsgroup (Usenet)       | Dans votre logiciel de news tapez news.neuf.fr                                                                                       |

Tous ces services sont également accessibles depuis le portail, et décrits plus loin

#### Paramétrer manuellement la messagerie

| Serveur | SMTP |
|---------|------|
| Serveur | POP3 |
| Serveur | IMAP |

smtp.neuf.fr pop.neuf.fr imap.neuf.fr

#### Numéros de téléphone utiles

Assistance commerciale : Appelez le 0 811 009 009 (Prix d'un appel local avec l'opérateur public), du lundi au samedi de 8h00 à 20h00.

Assistance technique : Appelez le 0 892 109 009 (0.34 € TTC/min. avec l'opérateur public), tous les jours de 8h00 à 22h00.

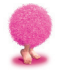

*N.B.* : Nous vous invitons également à consulter l'assistance en ligne (http://assistance.neuf.fr) afin de trouver une solution à votre problème.

\* prix sur demande à votre opérateur de téléphonie mobile puis 0,34 € TTC/min.

#### Avant tout appel à l'assistance technique :

allumez l'ordinateur pour lequel vous souhaitez une intervention et tenez-vous prêt à faire toutes les manipulations nécessaires

appelez de préférence de votre téléphone mobile\* pour libérer votre ligne de téléphone fixe. Nous aurons certainement besoin de tester votre connexion en temps réel et ce n'est possible que si votre ligne téléphonique n'est pas occupée.

fermez les applications que vous avez lancées et désactivez vos firewall (pare-feu) et anti-virus, si vous en possédez

munissez-vous de votre lettre de bienvenue qui contient votre numéro client, votre identifiant de connexion et votre mot de passe (à défaut votre dernière facture)

munissez-vous de votre cédérom d'installation (kit de connexion) si vous en possédez un, à défaut les drivers (pilotes) de votre modem RTC

et si possible du cédérom d'installation du système d'exploitation que vous utilisez (cédérom de Windows)

## Sommaire

| Installez votre connexion Internet           | page - 6  |
|----------------------------------------------|-----------|
| Configurez manuellement votre messagerie     | page - 12 |
| Configurez l'accès aux Groupes de discussion | page - 15 |
| Utilisez Internet                            | page - 16 |
| Utilisez la messagerie Outlook Express       | page - 18 |
| Utilisez la messagerie Webmail               | page - 20 |
| Gérez votre compte                           | page - 22 |
| Consultez l'assistance technique en ligne    | page - 26 |
| Aide au dépannage de la messagerie           | page - 27 |
| Aide au dépannage de la connexion            | page - 30 |
| Glossaire                                    | page - 38 |

#### Vous avez choisi n9uf telecom pour découvrir le monde de l'Internet et nous vous en remercions

Grâce à votre forfait Internet, vous allez bénéficier d'un accès :

- à Internet : le Web, la messagerie, les newsgroups ainsi que tous les services Internet
- à votre **portail**, ses contenus variés et services utiles pour toute la famille et adaptés au haut-débit ADSL (films, musique, jeux vidéo, logiciels), ainsi que son espace shopping pour profiter des meilleures affaires du Net
- à un espace vous permettant de créer et d'héberger votre site Internet personnel (pages perso)
- à votre espace de **gestion des comptes** qui vous permettra de créer des boîtes aux lettres supplémentaires...
- à votre encours de consommation, pour connaître votre niveau de consommation au jour le jour

Pour en profiter pleinement dès maintenant, nous avons le plaisir de vous offrir ce manuel d'utilisation.

#### Gardez-le précieusement,

il vous permettra en quelques clics d'accéder rapidement aux fabuleux univers d'Internet.

Alors, bon surf avec n9uf telecom !

Note : Ce guide d'utilisation présente des impressions d'écran réalisées sur PC équipés de Windows. Les paramètres techniques restent identiques sur Macintosh ou PC équipés de Linux.

## Grâce à votre forfait Internet n9uf telecom, vous bénéficiez :

- **1** D'une offre sans engagement de durée
- 2 Du report gratuit des minutes non utilisées
- 3 D'un nombre d'adresses e-mail illimité
- 4 D'une messagerie Webmail
- 5 D'un accès aux forums
- 6 D'envois gratuits d'e-card
- 7 D'un moteur de recherche
- 8 D'une assistance technique

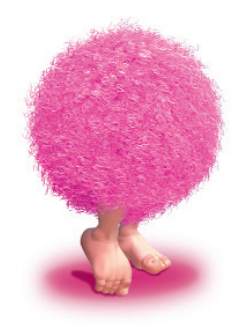

## Installez votre conn**e**xion Internet

#### Installation avec le Cédérom d'installation

Pour installer votre connexion Internet, nous vous proposons d'utiliser le Cédérom que vous avez reçu avec votre lettre de bienvenue. Insérez-le dans votre ordinateur et laissez-vous guider pour configurer automatiquement votre connexion en choisissant l'option " Si vous avez déjà votre login et votre mot de passe, cliquez ici " lorsque vous êtes sur la page d'accueil de l'installation.

#### Installation sans le Cédérom d'installation

Nous vous présentons ici la procédure d'installation d'une connexion Internet sous Windows XP. Le processus est similaire avec les anciennes versions de Windows (reportez-vous à l'aide de Windows en appuyant sur F1 sous Windows en cas de doute).

#### **Sous WINDOWS XP**

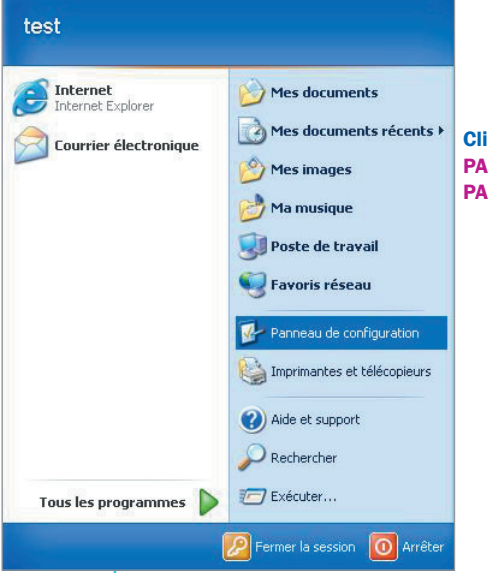

Cliquez sur DEMARRER, PARAMETRES, PANNEAU DE CONFIGURATION

(colonne de gauche, basculez vers l'affichage des catégories)

**CONNEXIONS RESEAU ET INTERNET** 

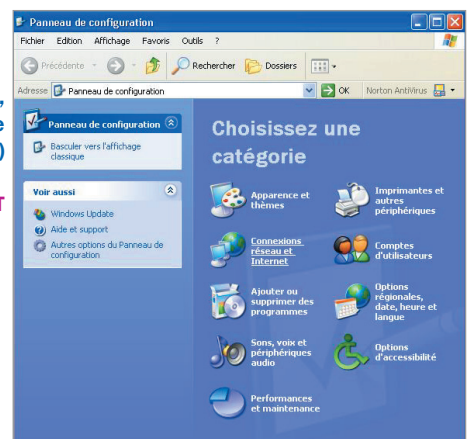

#### CONFIGUREZ OU MODIFIEZ VOTRE CONNEXION INTERNET

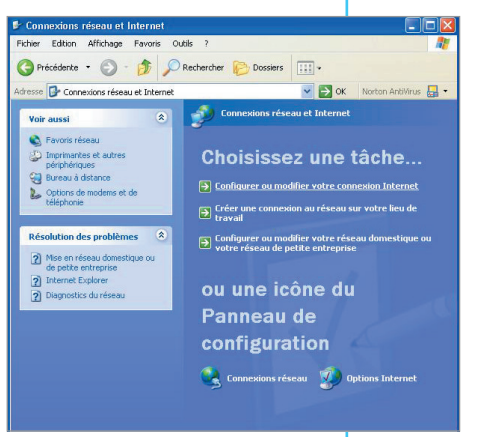

| eneral Securite Confidentialite Contenu Confidentialite                                 | xions Programmes Avancé |                           |
|-----------------------------------------------------------------------------------------|-------------------------|---------------------------|
| • · · · · · · · · · · · · · · · · · · ·                                                 |                         | 1                         |
| Pour configurer une connexion Internet,<br>cliquez sur Configurer.                      | Configurer              | Dans la Fenêtre           |
| Options de numérotation et paramètres de réseau priv                                    | vé virtuel              | PROPRIETES DE INTERNET,   |
|                                                                                         | Ajouter                 | sur l'onglet CONNEXIONS,  |
|                                                                                         | Supprimer               | cliquez sur AJOUTER       |
| Cliquez sur Paramètres si vous devez configurer un<br>serveur proxy pour une connexion. | Paramètres              |                           |
| Ne jamais établir de connexion                                                          |                         |                           |
| O Établir une connexion s'il n'existe pas de connexio                                   | on réseau               |                           |
| <ul> <li>Toujours établir la connexion par défaut</li> </ul>                            |                         |                           |
| Paramètres par défaut actuels : Aucun                                                   | Par défaut              |                           |
| Burn March and and                                                                      |                         |                           |
| Parametres du reseau local                                                              | Baramètras résonu       |                           |
| pas aux connexions d'accès à distance. Cliquez                                          | Farametres reseau       |                           |
| sur le bouton Paramètres ci-dessus pour définir<br>les options de numérotation          |                         |                           |
| ies options de numerotation.                                                            |                         |                           |
|                                                                                         |                         | 1                         |
| ОК                                                                                      | Annuler Appliquer       |                           |
|                                                                                         |                         |                           |
|                                                                                         |                         |                           |
|                                                                                         |                         |                           |
|                                                                                         |                         |                           |
|                                                                                         |                         |                           |
|                                                                                         |                         |                           |
|                                                                                         |                         |                           |
| stant Nouvelle connexion                                                                |                         | ×                         |
| une de connexion                                                                        |                         |                           |
| Sélectionnez le type de connexion.                                                      | 2                       |                           |
|                                                                                         |                         | Vous vonoz do Janoor      |
| Connexion à un réseau privé.                                                            |                         |                           |
| Utiliser ma ligne de téléphone (modem ou RNIS).                                         |                         | L'ASSISIANT DE NUUVELLE   |
| O Connexion à un réseau privé via Internet.                                             |                         | CONNEXION.                |
| Créer un réseau privé virtuel (VPN) ou une connexio                                     | n tunnel via Internet.  | Choisissez                |
| Utiliser le port série, parallèle ou infrarourae de mon o                               | rdinateur.              | CONNEXION A UN RESEAU PRI |
| O Connexion réseau via connexion large band                                             | le                      | cliquez sur SUIVANT       |
| 0                                                                                       |                         | Singuoz Sui Contraiti     |
| Utiliser ma connexion large bande.                                                      |                         |                           |
| Utiliser ma connexion large bande.                                                      |                         |                           |
| Utiliser ma connexion large bande.                                                      |                         |                           |
| Utiliser ma connexion large bande.                                                      |                         |                           |
| Utiliser ma connexion large bande.                                                      | a) Sujuant S Annu dar   |                           |
| Utiliser ma connexion large bande.                                                      |                         | _                         |

Dans la case NUMERO DE TELEPHONE, saisir le 0860905000

(ajouter l'indicatif pour sortir si vous possédez un PABX)

cliquez sur SUIVANT

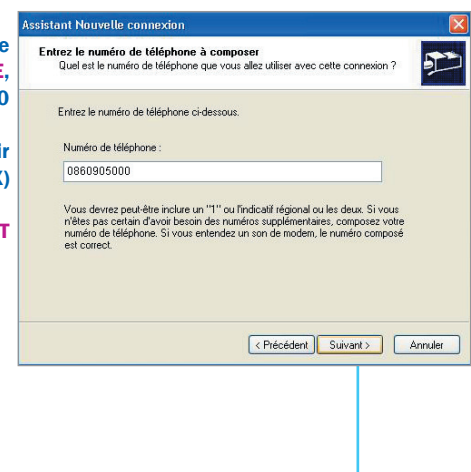

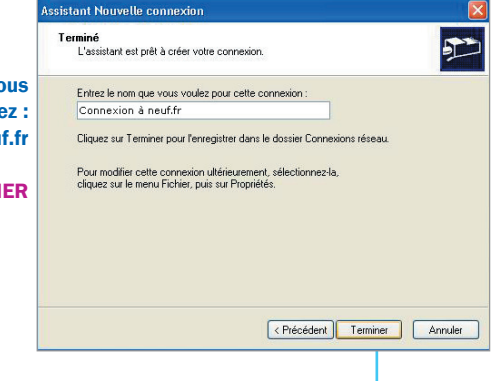

Dans la case Entrez le nom que vous voulez pour cette connexion tapez : Connexion à neuf.fr

**Cliquez sur TERMINER** 

## Installez votre connexion Internet

| onnexion à neuf                                                                                                    | .fr Paramètres                                                                                                    |                                                                                                    | 2 🔀                     |                                                                                                    |
|----------------------------------------------------------------------------------------------------|----------------------------------------------------------------------------------------------------|----------------------------------------------------------------------------------------------------|-------------------------|----------------------------------------------------------------------------------------------------|
| Configuration automa                                                                                                    | tique                                                                                                    |                                                                                                    |                         |                                                                                                    |
| La configuration auto<br>Pour garaptir leur uti                                                                                                    | matique peut annuler les<br>isation, désactivez la co                                                                                                    | s paramètres manu<br>ofiguration automal                                                                  | els.                    | ans la fenêtre                                                                                              |
| Détecter automal                                                                                                    | iquement les paramètres                                                                                                    | s de connexion                                                                                            | (140)                   | ONNEXION D'ACCES A DISTANCE                                                                                 |
| Utiliser un script o                                                                                                    | e configuration automat                                                                                                    | ique                                                                                                    | E F                     | ARAMETRES,                                                                                                  |
| Adresse                                                                                                    |                                                                                                    |                                                                                                    | C                       | ans OPTIONS DE NUMEROTATION,                                                                                |
| Serveur proxy                                                                                                    |                                                                                                    |                                                                                                    |                         | entrez l'identifiant de connexion                                                                           |
| Utiliser un serveur<br>s'appliqueront pas                                                                                                    | proxy pour cette conne<br>à d'autres connexions).                                                                                                    | xion (ces paramètro                                                                                       | es ne (                 | sous la forme monadresse@neuf.fr),<br>lans MOT DE PASSE,                                                    |
| Adresse :                                                                                                    | Port :                                                                                                    | Avan                                                                                                    | cé 6                    | entrez le mot de passe correspondar                                                                         |
| 🗌 Ne pas utilise                                                                                                    | r de serveur proxy pour                                                                                                    | les adresses locale                                                                                       | s (                     | Cliquez sur OK                                                                                              |
| Options de numérota                                                                                                    | lion                                                                                                    |                                                                                                    |                         |                                                                                                    |
| Nom d'utilisateur :                                                                                                    | login@neuf.fr                                                                                                    | Propr                                                                                                    | riétés                  |                                                                                                    |
| Mot de passe :                                                                                                    | •••••                                                                                                    | Ava                                                                                                    | incé                    |                                                                                                    |
| Domaine :                                                                                                    |                                                                                                    |                                                                                                    |                         |                                                                                                    |
| portiátio de laterar                                                                                                    |                                                                                                    | OK A                                                                                                    |                         |                                                                                                    |
| opriétés de Interne<br>iénéral Sécuite Con                                                                                                    | t<br>identialité Contenu Conn                                                                                                    | OK A                                                                                                    | nnuler<br>?X            |                                                                                                    |
| opriétés de Interne<br>iénéral Sécurité Con<br>Pour configure<br>cliquez sur Cor                                                                                                    | t<br>identialité Contenu Com<br>rune connexion Internet,<br>fourer.                                                                                                    | OK Ai                                                                                                    | nnuler<br>? X<br>Avancé |                                                                                                    |
| opriétés de Interna<br>Sénéral Sécurité Con<br>Pour configure<br>Clauez sur Cor<br>Options de numérotatio                                                                                                    | t<br>identialité Conteru Conn<br>rune connexion Internet,<br>figurer.<br>n et paramètres de réseau pri                                                                                                    | OK Ai                                                                                                    | Avancé                  |                                                                                                    |
| opriétés de Interne<br>sénéral Sécurité Con<br>Pour configure<br>cliquez sur Cor<br>Options de numérotatio<br>Se Connexion à n                                                                                                    | t<br>identialité Conteru Conn<br>r une connexion Internet,<br>figurer.<br>n et paramètres de réseau pri<br>eutifir (Par défaut)                                                                                                    | OK Au<br>exions Programmes<br>Configurer<br>vé virtuel<br>Ajouter                                         | Avancé                  | a connexion est créée,                                                                                      |
| opriétés de Interne<br>sénéral Sécurité Con<br>Pour configure<br>cliquez sur Cor<br>Options de numérotatio<br>Options de numérotatio                                                                                                    | t<br>identialité Conterru Conn<br>r une connexion Internet,<br>figurer.<br>n et paramètres de réseau pri<br>eut.frr (Par défaut)                                                                                                    | OK Au<br>exions Programmes<br>Configurer<br>Vé virtuel<br>Ajouter<br>Supprimer                            | Avancé                  | a connexion est créée,<br>électionnez-la,                                                                   |
| opriétés de Interne<br>àénéral Sécurité Con<br>Pour configure<br>cliquez sur Cor<br>Options de numérotatio<br>Connexion à n<br>Cliquez sur Paramètres<br>erveure nory on prir un                                                                                                    | t<br>identialité Contenu Conn<br>r une connexion Internet,<br>figurer.<br>nel paramètres de réseau pri<br>eur.frr (Par défaut)<br>si vous devez configurer un<br>r onnevion.                                                                                                    | OK Au<br>exions Programmes<br>Configurer<br>Vé vituel<br>Ajouter<br>Supprimer<br>Paramètres               |                         | a connexion est créée,<br>électionnez-la,<br>liquez sur " PAR DÉFAUT "                                      |
| opriétés de Interne<br>àénéral Sécurité Con<br>Pour configure<br>cliquez sur Cor<br>Options de numérotatio<br>Connexion à n<br>Cliquez sur Paramètres<br>serveur proxy pour un<br>O Ne jamis établir de                                                                             | t<br>identialité Contenu Conn<br>r une connexion Internet,<br>figurer.<br>net paramètres de réseau pri<br>euf.fr (Par défaut)<br>si vous devez configurer un<br>connexion.                                                                                                    | OK Ar<br>exions Programmes<br>Configurer<br>Vé vituel<br>Ajouter<br>Supprimer<br>Paramètres               | Avancé                  | a connexion est créée,<br>électionnez-la,<br>liquez sur " PAR DÉFAUT "<br>i vous avez plusieurs connexions. |
| opriétés de Interne<br>àénéral Sécurité Con<br>Pour configure<br>cliquez sur Cor<br>Options de numérotatio<br>Connexion à n<br>Cliquez sur Paramètres<br>serveur proxy pour um<br>O Ne jamais établir de<br>O Ne jamais établir de                                                  | t<br>identialité Contenu Conn<br>r une connexion Internet,<br>figurer.<br>net paramètres de réseau pri<br>euf.fr (Par défaut)<br>si vous devez configurer un<br>e connexion.<br>connexion.<br>o connexion<br>n s'il n'existe pas de connexi                                             | OK Ar<br>exions Programmes<br>Configurer<br>Vé vituel<br>Ajouter<br>Supprimer<br>Paramètres               | Avancé                  | a connexion est créée,<br>électionnez-la,<br>liquez sur " PAR DÉFAUT "<br>i vous avez plusieurs connexions. |
| opriétés de Interne<br>sénéral Sécurité Con<br>Pour configure<br>cliquez sur Cor<br>Options de numérotatio<br>Options de numérotatio<br>Connexion à n<br>Cliquez sur Paramètres<br>serveur proxy pour un<br>O Ne jamais établir de<br>Établir une connexis<br>Toujours établir la c | t<br>identialité Contenu Conn<br>r une connexion Internet,<br>figurer.<br>nel paramètres de réseau pri<br>eur.fr (Par défaut)<br>si vous devez configurer un<br>e connexion.<br>connexion<br>n s'il n'existe pas de connexi<br>onnexion par défaut                                      | OK Ar<br>extons Programmes<br>Configurer<br>Vé vituel<br>Ajouter<br>Supprimer<br>Paramètres               | Avancé                  | a connexion est créée,<br>électionnez-la,<br>liquez sur " PAR DÉFAUT "<br>i vous avez plusieurs connexions. |
| opriétés de Interne<br>iénéral Sécurité Con<br>Pour configure<br>Idiquez sur Cor<br>Options de numérotatio<br>Connexion à n<br>Cliquez sur Paramètres<br>serveur proxy pour um<br>O Ne jamais établir de<br>Établir une connexi<br>Toujours établir la c<br>Paramètres par défaut   | t<br>identialité Contenu Conn<br>rune connexion Internet,<br>figurer.<br>n et paramètres de réseau pri<br>euf.fr (Par défaut)<br>si vous devez configurer un<br>connexion.<br>connexion<br>n s'il n'existe pas de connexi<br>nnexion par défaut<br>actuels : Connexion à                | OK Ar<br>exions Programmes<br>Configurer<br>Visé virtuel<br>Ajouter<br>Paramètres<br>Para défaut          | Avancé                  | a connexion est créée,<br>électionnez-la,<br>liquez sur " PAR DÉFAUT "<br>i vous avez plusieurs connexions. |
| opriétés de Interne<br>seneral Sécurité Con<br>Cliquez sur Con<br>Options de numérotatio<br>Connexion à n<br>Cliquez sur Paramètres<br>serveur proxy pour unu<br>O Ne jamais établir de<br>Établir une connexi<br>O Toujours établir la c<br>Paramètres par défaut                  | t<br>identialité Contenu Conn<br>rune connexion Internet,<br>figurer.<br>n et paramètres de réseau pri<br>eur.fr. (Par d'éfaut)<br>si vous devez configurer un<br>o connexion.<br>connexion.<br>on s'il n'existe pas de connexi<br>onnexion par défaut<br>actuels : Connexion à<br>bool | OK Ar<br>exions Programmes<br>Configurer<br>Vé vituel<br>Ajouter<br>Supprimer<br>Paramètres<br>Par défaut |                         | a connexion est créée,<br>électionnez-la,<br>liquez sur " PAR DÉFAUT "<br>i vous avez plusieurs connexions. |

Pour vous connecter, Sélectionnez le PANNEAU DE CONFIGURATION, puis CONNEXIONS RESEAU ET INTERNET, cliquez sur CONNEXIONS RESEAU

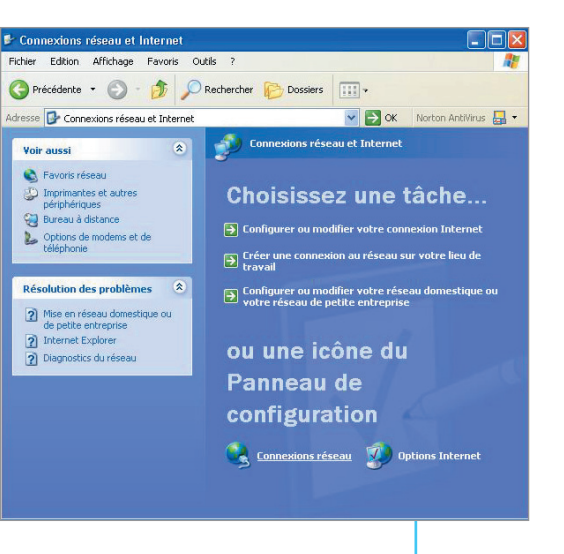

Double-cliquez sur l'icône de la " connexion à neuf.fr " pour lancer la connexion.

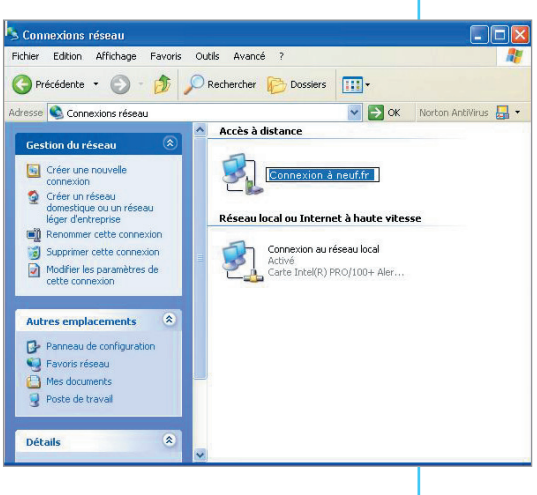

## Configurez manuellement votre messagerie

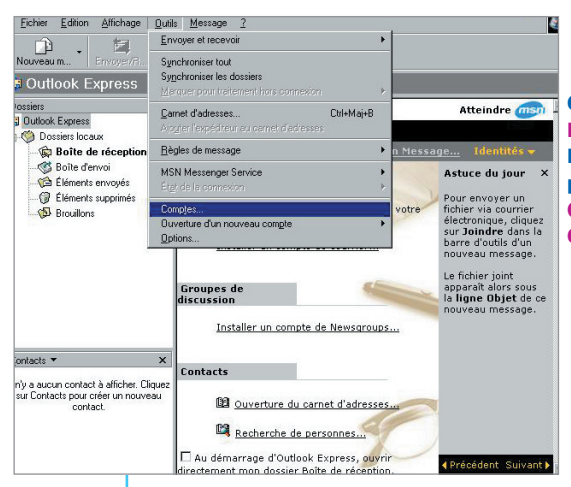

Cliquez sur DEMARRER, PROGRAMMES. Lancez OUTLOOK EXPRESS puis cliquez sur le menu OUTILS, et choisissez COMPTES

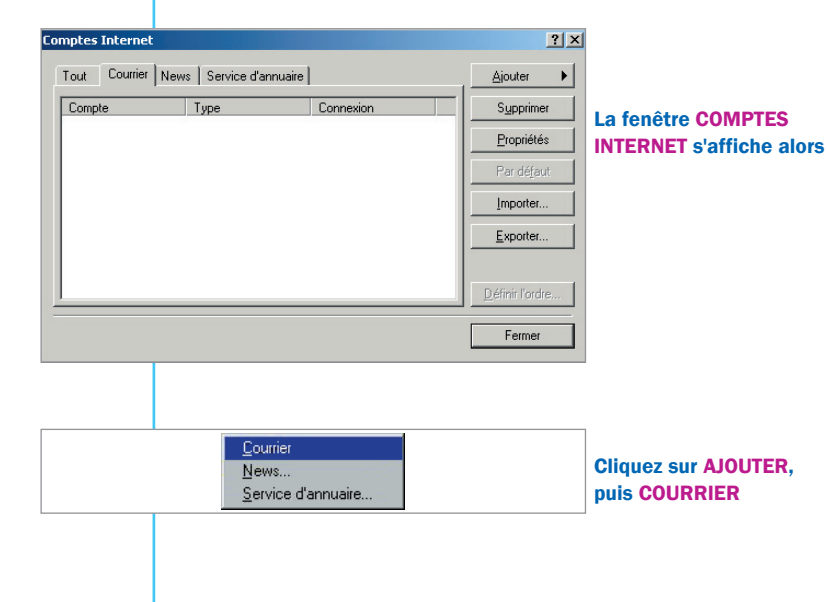

page 12

## Configurez manuellement votre messagerie

|                                                                 | Assistant Connevion Interne                                                                                                    |                                                          | ×       |  |  |
|-----------------------------------------------------------------|----------------------------------------------------------------------------------------------------|----------------------------------------------------------|---------|--|--|
|                                                                 | Votre nom                                                                                                    | A 1                                                      | ×,      |  |  |
| L'ASSISTANT<br>DE CONNEXION INTERNET                            | Lors de l'envoi d'un courrier électronique, votre nom apparaît dans le champ De du<br>message sortant. Tapez votre nom tel que vous souhaitez qu'il apparaisse. |                                                          |         |  |  |
| se lance.                                                       | Nom complet :                                                                                                    | Prénom Nom                                               |         |  |  |
| Saisissez vos <u>nom</u>                                        | 2                                                                                                    | Par evemple : Alfred W/allace                            |         |  |  |
| et <u>prénom,</u>                                               |                                                                                                    |                                                          |         |  |  |
| Ciquez Sur SOIVANT                                              |                                                                                                    |                                                          |         |  |  |
|                                                                 |                                                                                                    | < <u>Précédent</u>                                       | Annuler |  |  |
|                                                                 |                                                                                                    |                                                          |         |  |  |
|                                                                 | Assistant Connexion Interne<br>Adresse d'email Internet                                                                                                    | A -                                                      | ×<br>×  |  |  |
|                                                                 |                                                                                                    |                                                          | 5       |  |  |
|                                                                 | Votre adresse d'email es<br>messages.                                                                                                    | t celle que vos correspondants utilisent pour vous envoy | ver des |  |  |
|                                                                 | 🖲 J'ai <u>d</u> éjà une adresse                                                                                                    | d'email dont j'aimerais me servir.                       |         |  |  |
|                                                                 | Adr <u>e</u> sse d'email :                                                                                                    | monadresse@neuf.fr                                       |         |  |  |
|                                                                 |                                                                                                    | Par exemple : personne@microsoft.com                     |         |  |  |
| Saisissez <u>l'adresse</u><br><u>de messagerie</u> dans la case | C J'aimerais m'inscrire                                                                                                    | à un nouveau compte de messagerie depuis :               |         |  |  |
| ADRESSE D'EMAIL,<br>cliquez sur SUIVANT                         |                                                                                                    | Hotmail                                                  |         |  |  |
|                                                                 |                                                                                                    | < Précédent Suivant >                                    | Annuler |  |  |
|                                                                 |                                                                                                    |                                                          |         |  |  |

## Configurez manuellement votre messagerie

| onia des sei                                  | veuis de courrier elec                                          | Tonique                            | 12                             | Le serveur est un                                                                                                    |
|-----------------------------------------------|-----------------------------------------------------------------|------------------------------------|--------------------------------|----------------------------------------------------------------------------------------------------|
| <u>M</u> on serveu<br>S <u>e</u> rveur de     | r de courrier entrant est un<br>courrier entrant (POP3, IM/     | serveur POP3 💌                     |                                | <ul> <li>serveur POP3,</li> <li>sélectionnez cette valeur</li> <li>Saisissez pop.neuf.fr ou</li> <li>pop3.neuf.fr dans la case</li> </ul> |
| pop.neuf                                      | fr                                                              |                                    |                                | SERVEUR DE COURRIER                                                                                                    |
| Un serveur<br>Ser <u>v</u> eur de<br>smtp.neu | SMTP est le type de serve<br>courrier sortant (SMTP) :<br>if.fr | ur utilisé pour l'envoi de vos cou | irriers sortants.              | ENTRANT (POP 3).<br>Saisissez <u>smtp.neuf.fr</u> dat<br>la case<br>SERVEUR DE COURRIER<br>SORTANT (SMTP).                                |
| Un serveur<br>Ser <u>v</u> eur de<br>smtp.neu | SMTP est le type de serve<br>courrier sortant (SMTP) :<br>if.fr | ur utilisé pour l'envoi de vos cou | nriers sortants.<br>nt≻Annuler | ENTRANT (POP 3).<br>Saisissez <u>smtp.neuf.fr</u> da<br>la case<br>SERVEUR DE COURRIER<br>SORTANT (SMTP).<br>Cliquez sur SUIVANT          |

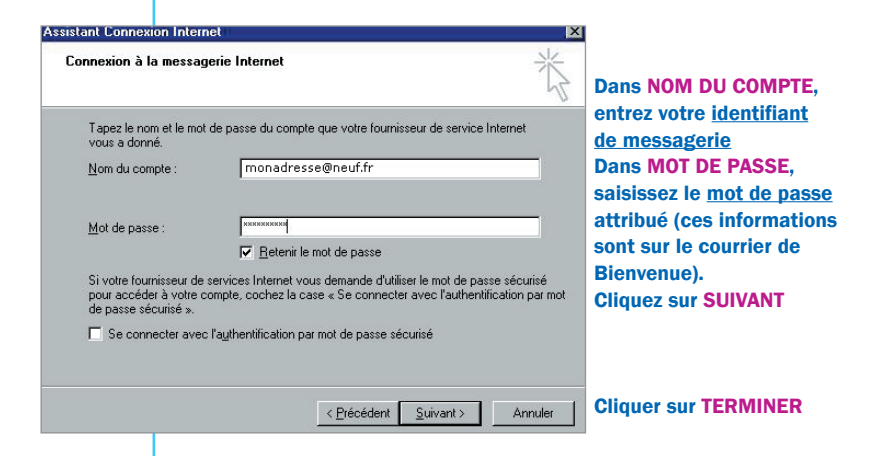

Q

Appuyez sur **F1** dans Outlook Express pour accéder à l'aide, si nécessaire.

## Configurez l'accès aux Group<mark>e</mark>s de disc<u>ussion</u>

| Cliquez sur DEMARRER, PROGRAMMES                                                                                                |
|----------------------------------------------------------------------------------------------------|
| Lancez OUTLOOK EXPRESS puis dans OUTLOOK EXPRESS cliquez sur le menu OUTILS, et choisissez COMPTES                              |
| La fenêtre COMPTES INTERNET s'affiche alors                                                                                     |
| Cliquez sur AJOUTER puis NEWS                                                                                                   |
| L'ASSISTANT DE CONNEXION s'affiche alors                                                                                        |
| Saisissez votre Prénom et Nom puis cliquez sur SUIVANT                                                                          |
| Saisissez votre adresse de messagerie puis cliquez sur SUIVANT                                                                  |
| Votre serveur de News est : <u>news.neuf.fr</u><br>Cliquez sur <mark>SUIVANT</mark>                                             |
| Félicitations,<br>vous êtes connecté aux Newsgroups (Groupes de discussion) !                                                   |
| Dutlook Express                                                                                                    |
| Cet écran s'affiche alors : Voulez-vous télécharger les groupes de discussion à partir du compte de News que vous avez ajouté ? |
| Cliquez sur OUI et laissez-vous guider.                                                                                         |
| Appuyez sur F1 dans Outlook Express pour accéder à l'aide, si nécessaire.                                                       |
|                                                                                                    |

## Utilisez Internet

#### Se connecter à Internet

Pour établir la connexion à Internet, double-cliquez sur le raccourci créé sur votre Bureau ou cliquez sur DEMARRER, PARAMETRES, CONNEXIONS RESEAU puis le nom de votre connexion. Une fenêtre s'ouvre, cliquez sur SE CONNECTER

#### **Naviguer sur Internet**

Lancez Internet Explorer (DEMARRER, PROGRAMMES, INTERNET EXPLORER)

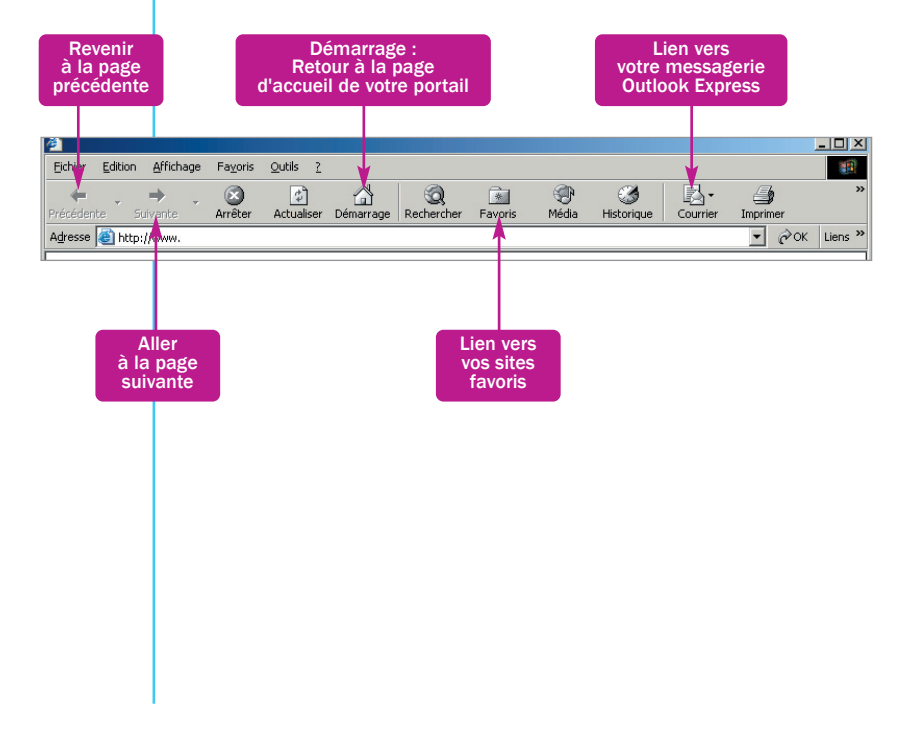

### Utilisez Internet

#### Accéder au portail

Tapez http://www.neuf.fr dans la case ADRESSE si vous n'avez pas utilisé de kit de connexion pour paramétrer votre accès ou si vous avez changé votre page par défaut.

Le portail est votre espace privilégié par lequel vous accédez à vos services :

- messagerie Webmail,

Espace Client : accédez à votre espace client, à vos services, à l'assistance

- création et gestion de vos pages perso,
- accès à votre espace abonnés

(création de boîtes de messagerie, modification des mots de passe...)

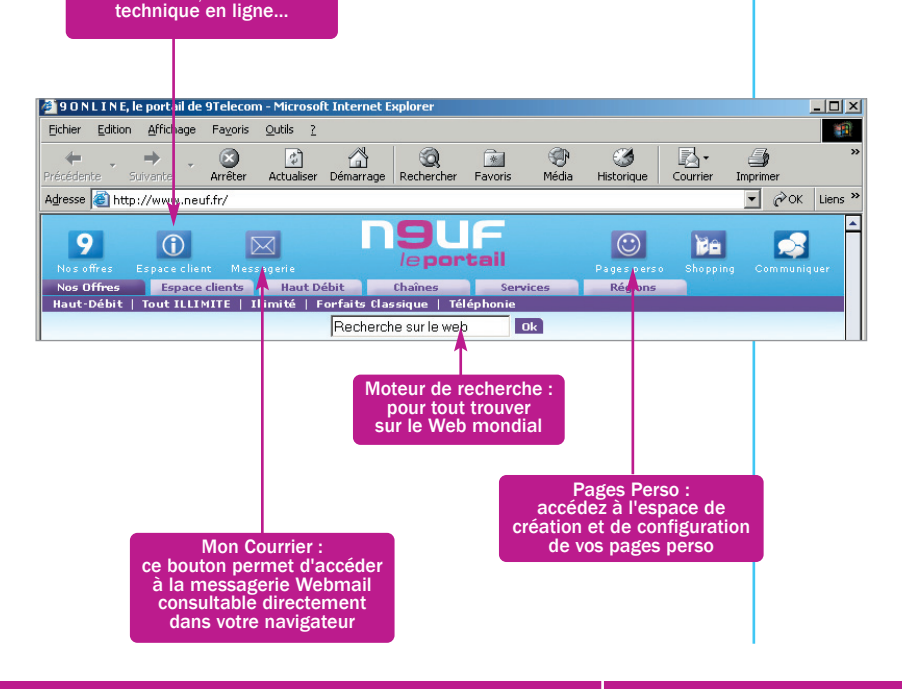

## Utilisez la messagerie Outlook Express

### Envoyer un e-mail avec Outlook Express

Pour lancer Outlook Express, cliquez sur DEMARRER, PROGRAMMES, OUTLOOK EXPRESS

| 🕼 Outlook Express                                  |                                 |                             |
|----------------------------------------------------|---------------------------------|-----------------------------|
| <u> </u>                                           | s <u>M</u> essage <u>?</u>      |                             |
|                                                    | I Ģ                             | Cliquez sur le bouton CREER |
| Créer un m Envoyer/Fl                              | Adresses Rechercher             | UN MESSAGE                  |
| 均 Outlook Express                                  |                                 |                             |
| Dossiers X<br>Dutlook Express<br>E Dossiers locaux | Outlook<br>Express              |                             |
|                                                    | Lourner<br>Il n'y a pas de mess |                             |

#### Rédigez votre message

| 👔 Bonjo                  | ur                          |                   |               |        |                   |                    |             |                                                             |
|--------------------------|-----------------------------|-------------------|---------------|--------|-------------------|--------------------|-------------|-------------------------------------------------------------|
| Eichier                  | Edition                     | <u>A</u> ffichage | Insertion     | Format | Outils            | Message            | 2           |                                                             |
|                          |                             | X                 | F             | C.     |                   | S                  | <u>\$</u> ~ |                                                             |
| Envo                     | /er                         | Couper            | Copier        | Coller |                   | Annuler            | Vérifier    |                                                             |
| 00 À :                   | destina                     | taire@serve       | ur.com 🚽      | <──    |                   |                    |             | La case A : sert à renseigner                               |
| Cc :                     |                             |                   |               |        |                   |                    |             | l'adresse du destinataire                                   |
| Objet :                  | Bonjou                      | r                 |               | <      |                   |                    |             |                                                             |
| Arial                    |                             | • 1               | 0 <b>•</b> E, | G I    | <u>s</u> <u>A</u> | •   48 <b>=</b>  = | : €≓ €≓   ≣ | La case <b>Objet :</b> permet de saisir le sujet du message |
| Bonjou<br>comm<br>Jean F | ir,<br>et vas-tu<br>lierre. | ?                 |               |        |                   |                    |             |                                                             |
|                          |                             |                   |               |        |                   |                    |             |                                                             |

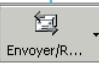

Une fois le message écrit, cliquez sur le bouton ENVOYER / RECEVOIR afin d'expédier le courrier

## Utilisez la messagerie Outlook Express

## Recevoir et répondre à un e-mail avec Outlook Express

Pour lancer Outlook Express, cliquez sur DEMARRER, PROGRAMMES, OUTLOOK EXPRESS

Pour relever vos messages, cliquez sur le bouton ENVOYER / RECEVOIR

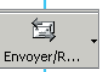

Ba

Répondre

6

Transférer

Le serveur de messagerie va vous transmettre vos messages

Si vous recevez de nouveaux e-mails, ils apparaîtront dans le dossier Boîte de réception.

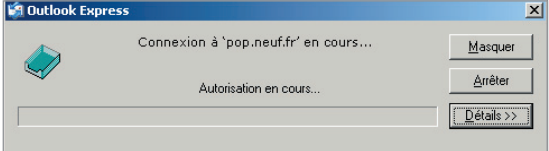

Le dossier Boîte de réception apparaît lui-même en gras et le nombre de vos nouveaux messages apparaît entre parenthèses

Double-cliquez sur le sujet d'un message pour l'ouvrir

Une fois le message ouvert, cliquez sur **REPONDRE** si vous souhaitez envoyer une réponse à votre interlocuteur

Vous pouvez transférer le message à une tierce personne en cliquant sur TRANSFERER

La case A : vous permettra de renseigner l'adresse électronique du destinataire de votre message

la case cc : vous permettra de renseigner l'adresse électronique de la personne que vous souhaitez mettre en copie de votre message

la case cci : vous permettra de renseigner l'adresse électronique de la personne que vous souhaitez mettre en copie cachée (non apparente aux autres destinataires) de votre message

## Utilisez la messagerie Webmail

#### Utiliser la messagerie Webmail

Avec la messagerie Webmail, vous pouvez accéder à votre messagerie de n'importe quel ordinateur partout dans le monde, il vous suffit de connaître votre adresse de messagerie et votre mot de passe.

Connectez-vous avec votre navigateur Internet Explorer sur le portail http://www.neuf.fr.

Cliquez ensuite sur le bouton

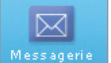

pour accéder à votre messagerie.

Vous pouvez aussi accéder directement à la messagerie Webmail en tapant l'adresse http://webmail.neuf.fr

Entrez le début de votre adresse de messagerie, le menu déroulant sous " Choisissez votre domaine ", vous permet de faire le complément (petit gain de temps pour cette action), entrez aussi votre mot de passe et cliquez sur OK.

|                            |                            | Choisissez votre domaine |
|----------------------------|----------------------------|--------------------------|
| Adresse de<br>messagerie : | monadresse                 | @neuf.fr 💌               |
| Mot de passe :             | xalalalalalalalalalalalala | Ok 🕨                     |

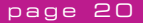

## Utilisez la messagerie Webmail

#### Envoyer et recevoir un e-mail avec la messagerie Webmail

Sur l'interface de la messagerie Webmail, vous voyez directement l'intitulé de vos messages reçus dans la BOITE DE RECEPTION

| <b>N9UF</b>         |                |                                 |                                 |                      |                  |
|---------------------|----------------|---------------------------------|---------------------------------|----------------------|------------------|
| bienvenue<br>isp9t2 | Webmail >>     | Boîte de réception              | Rechercher                      |                      | OR               |
| Quitter             | Actualiser     | Supprimer - De                  | éplacer dans - 💌                |                      |                  |
| Inscrivez-vous      | Vous avez 1 me | ssage(s) non lu(s) sur <b>2</b> | Votre boîte est pleine à 0%     | 0 messages dans la c | orbeille [vider] |
| Messages Recus      |                | De 🐒                            | Obiet 📡                         | Recu 🔻               | <u>Taille</u> 🐪  |
|                     |                | n9uf telecom                    | Internet Illimite et Haut Débit | 29/02/2004           | 8 Ko             |
| Ecrire un message   |                | bienvenue@neuf.fr               | Bienvenue chez n9uf telecom     | 16/02/2004           | 6 Ko             |
| Détecter les virus  |                |                                 |                                 |                      |                  |

Pour une sécurité optimale, cliquez sur le bouton DETECTER LES VIRUS avant de lire vos messages

Pour lire vos messages, cliquez sur la ligne correspondant au message Pour envoyer un nouvel e-mail, cliquez sur le bouton ECRIRE UN MESSAGE

| La case A : vous permettra de                                                                                                    | Envoyer 🛛 🗿 Joindre 🛛 Brouillon 🛛 🗙 Annuler 🌍 Imprimer Correcteur                                                                                                    |
|----------------------------------------------------------------------------------------------------|----------------------------------------------------------------------------------------------------|
| renseigner l'adresse électronique<br>du destinataire de votre message                                                                                       | Propriété du message                                                                                                    |
| la case cc : vous permettra<br>de renseigner l'adresse<br>électronique de la personne que<br>vous souhaitez mettre en copie de<br>votre message             | De:     monadressegneut.fr     Nom:     Prénam Nom     Répondre à:       > A:      Éditeur Html       > Cc:     > Cci:        Objet:      Ø ander une copie       Signature :     Votre signature ?     Accuré de réception       Composition du message |
| la cci : vous permettra de<br>renseigner l'adresse électronique<br>de la personne que vous<br>souhaitez mettre en copie cachée<br>(non apparente aux autres | X 🗞 🕲 C I S 🗟 🗟 🛆 2 🍇 Police 🔄 Teille 🗹                                                                                                    |
| destinataires) de votre message<br>Le bouton ENVOYER vous permettr<br>votre correspondant.                                                                  | " a, une fois le mail écrit, d'expédier le message à                                                                                                    |
|                                                                                                    |                                                                                                    |

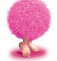

Ecrire un message

|                                              | Vous souhaitez modifier vos coordonnées personnelles, vos adresses de messagerie, vos mots de passe ?                                                  |
|----------------------------------------------|----------------------------------------------------------------------------------------------------|
|                                              | Connectez-vous avec votre navigateur Internet Explorer sur le portail http://www.neuf.fr.                                                              |
|                                              | Cliquez ensuite sur le bouton<br>pour accéder à votre<br>Espace Client<br>puis cliquez sur Gestion de mon compte.                                      |
| Adrei<br>(principo                           | sse de messagerie * monadresse@neuf.fr<br>ale ou secondaire)                                                                                           |
|                                              | Mot de passe * *                                                                                                    |
| J'ai oublie                                  | t mon mot de passe 🗖                                                                                                    |
| Les champs<br>sont autoris<br>9), trait d'un | annotés d'une (*) sont obligatoires. Seuls les caractères suivants<br>sés dans le Nom, Prénom, : lettres (a-z, A-Z), espace, chiffres (0-<br>nion (-). |
|                                              | Valider Quitter                                                                                                    |
|                                              | Entrez votre <u>adresse de messagerie</u> et votre <u>mot de passe,</u><br>cliquez sur VALIDER                                                         |
|                                              |                                                                                                    |
|                                              |                                                                                                    |
|                                              |                                                                                                    |
|                                              |                                                                                                    |
|                                              |                                                                                                    |

#### Sur cet espace vous pouvez :

|                                                                                                 | Gestion de vos services Internet n9uf telecom                                                                                                    |
|-------------------------------------------------------------------------------------------------|----------------------------------------------------------------------------------------------------|
| Changer le mot de passe de connexion<br>à l'Internet                                            | Compte de connexion à l'internet Prenom Nom<br><monadresse@neuf.fr><br/>Nodification du mot de passe Modifier</monadresse@neuf.fr>                                        |
| Modifier le mot de passe de messagerie<br>associé à ce compte<br>Activer vos pages personnelles | Adresse de messagerie principale Prenom Nom<br><monadresse@neuf.fr><br/>Nodification du mot de passe Modifier<br/>Activation des pages perso Activar</monadresse@neuf.fr> |
| Modifier vos coordonnées personnelles                                                           | Informations utilisateur Prenom Nom<br><monadresse@neuf.fr><br/>Nise à jour de vos infos Modifier</monadresse@neuf.fr>                                                    |
| Changer la question/réponse secrète<br>si vous oubliez votre mot de passe                       | Challenge Question/Réponse Prenom Nom<br><monadresse@neuf.fr><br/>Nise à jour de ma Question/Réponse Modifier</monadresse@neuf.fr>                                        |
| Créer des adresses de messagerie<br>secondaires pour votre famille                              | Adresses de messagerie secondaires<br>Créer une nouvelle adresse Créer un compte                                                                                          |

#### **Création d'une boîte aux lettres supplémentaire**

Un compte principal (créé lors de votre inscription) vous permet de créer un ou plusieurs comptes secondaires. Seul le titulaire du compte principal peut créer un nouveau compte.

Un compte secondaire est également constitué d'un identifiant de messagerie (adresse de messagerie) et d'un mot de passe.

Exemple : M. Jean Dupont veut créer un compte secondaire pour son fils Claude Dupont. Il a choisi claude.dupont@neuf.fr comme identifiant de messagerie pour son fils. Désormais, Claude Dupont aura sa propre adresse électronique et donc sa propre boîte aux lettres. Claude Dupont pourra ensuite changer son mot de passe pour être le seul à le connaître. Pour consulter ses messages il se connectera de la même manière que son père sur la messagerie Webmail. Il bénéficiera des mêmes services que son père pour la création et l'hébergement de ses pages perso.

Pour créer dès à présent ce compte secondaire, connectez-vous sur votre espace de gestion de votre compte (voir chapitre précédent) Rendez-vous dans la rubrique Adresses de messagerie secondaires. Cliquez sur le bouton CREER UN COMPTE.

| Adresses de messagerie secondaires |                 |
|------------------------------------|-----------------|
| Créer une nouvelle adresse         | Créer un compte |

Remplissez les champs nécessaires et cliquez sur VALIDER.

| Nom *                                                                                  |  |  |
|----------------------------------------------------------------------------------------|--|--|
| Prénom *                                                                               |  |  |
| Date de sous la forme JJ/MM/AAAA                                                       |  |  |
| Lieu de naissance                                                                      |  |  |
| Choisissez une question à vous poser en cas d'oubli<br>de votre mot de passe           |  |  |
| Quel est votre acteur favori?                                                          |  |  |
| Entrez une question personnalisée à vous poser en cas d'oubli<br>de votre mot de passe |  |  |
|                                                                                        |  |  |
| Entrez la reponse à votre question *                                                   |  |  |
|                                                                                        |  |  |
| Valider                                                                                |  |  |

Choisissez un login (identifiant de messagerie) et un mot de passe pour cette nouvelle adresse e-mail et confirmez ce choix en appuyant sur le bouton CONTINUER.

| Nom : Dupont                                                    |  |
|-----------------------------------------------------------------|--|
| Prénom : Claude                                                 |  |
| Sélectionnez le login de votre choix : Claude.dupont 💌 @neuf.fr |  |
| Sélectionnez un login personnalisé :@neuf.fr                    |  |
| Entrez votre mot de passe :                                     |  |
| Confirmez votre mot de passe :                                  |  |

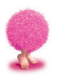

Félicitations, la nouvelle adresse est créée !

Ce nouvel utilisateur pourra également configurer son client de messagerie en ajoutant un compte dans OUTLOOK EXPRESS en suivant la procédure du chapitre " Configurer manuellement votre messagerie". En effet, plusieurs boîtes de messagerie peuvent cohabiter sur votre

logiciel.

### Consultez

## l'assistance technique en ligne

Votre portail vous apporte les réponses aux questions techniques que vous pouvez vous poser, via un espace d'assistance accessible depuis la page d'accueil du site.

Connectez-vous avec votre navigateur Internet Explorer sur le portail http://www.neuf.fr.

Cliquez ensuite sur le bouton Client.

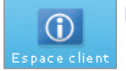

pour accéder à votre Espace

#### Espace Client 9

Mon courrier Gestion de mes comptes Encours de mon forfait

Suivez l'activation de votre ADSL en ligne cliquez ici

#### Assistance 9

Questions/Réponses Commerciales ADSL Forfait 90Nline Illimité Forfaits 5h/10h/20h Accès Gratuit Facture Modifier mon abonnement J'ai déménagé

#### Questions/Réponses Services

Encours conso Mot de passe Messagerie Gestion des comptes Page perso

Aide à la connexion

#### Services 9

Pages perso Photothèque Logiciels sympas Cybercartes Contenu Haut Débit

#### Qualité Service 9

Incidents réseau Performances bas débit Performances haut débit

Les Offres 9

#### Internet

ADSL Illimité Les forfaits Accès gratuit Parrainez vos amis

**Téléphonie** Le 9

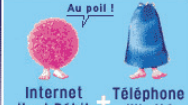

Haut Débit Illimité

#### Cliquez ici

Toutes nos offres Haut Débit 17,90€/mois

> Tous les forfaits Internet, par ici

Toutes nos offres de Téléphonie, par là

Offres soumises à conditions

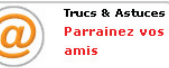

Faites des économies sur votre abonnement Internet en faisant profiter vos amis des offres 9 TELECOM.

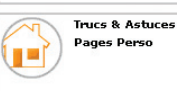

Personnaliser l'URL d'accès

Espace Client 9 Pour gérer vos comptes et suivre en ligne votre activation ADSL

Assistance 9 Pour trouver des réponses à vos questions relatives à votre connexion, aux services que nous vous offrons...

Services 9 Tout pour créer vos pages perso !

**Qualité de Service 9** Pour suivre en direct la qualité du réseau

les offres 9 Pour découvrir toutes nos nouveautés !

Trucs et astuces Pour trouver des réponses à vos questions relatives à votre offre et aux pages perso

## Aide au dépannage de la connexion

#### Message de type :

" Problème de connexion à votre serveur de messagerie. Votre mot de passe a été refusé. Compte : 'pop.neuf.fr', Serveur : 'pop.neuf.fr', Protocole : POP3, Réponse du serveur : '-ERR invalid user or password', Port : 110, Sécurisé (SSL) : Non, Erreur de serveur : 0x800CCC90, Numéro d'erreur : 0x800CCC92 "

Vous recevez ce message lors de la tentative de connexion à votre compte de messagerie, en cliquant sur le bouton ENVOYER/RECEVOIR. Il signifie que votre mot de passe a été refusé. Vous ne pouvez alors pas lire les messages reçus.

· Vous avez déjà utilisé votre messagerie :

Le réseau Internet peut présenter des incidents au moment où vous tentez de vous connecter. Vous pouvez vous informer sur votre portail, dans L'ESPACE CLIENTS :

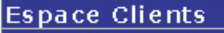

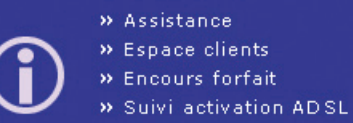

» Etat du réseau

<u>و</u>

N'hésitez pas à consulter votre messagerie un peu plus tard.

N'oubliez pas que la messagerie Webmail peut vous servir dans ces moments là. Pour plus d'informations, reportez vous à la rubrique "Utilisez la messagerie Webmail".

## Aide au dépannage de la m<mark>e</mark>ssagerie

#### · Vous n'avez jamais utilisé votre messagerie :

| 😪 Proprie    | étés de pop.neuf                 | .fr                        |                      | ? ×       |
|--------------|----------------------------------|----------------------------|----------------------|-----------|
| Général      | Serveurs Connexi                 | on Sécurité A              | Avancé               |           |
| Informa      | tions sur le serveur             |                            |                      | _         |
| M <u>o</u> n | serveur de messager              | ie pour courrier e<br>POP3 | ntrant est un serv   | /eur      |
| Cour         | rier <u>e</u> ntrant (POP3) :    | pop.neuf.fr                |                      |           |
| <u>C</u> our | rier sortant (SMTP) :            | smtp.neuf.fr               |                      |           |
| Serveu       | r de messagerie pour             | courrier entrant           |                      | — II      |
| <u>N</u> om  | du compte :                      | monadresse                 | @neuf.fr             |           |
| <u>M</u> ot  | de passe :                       | *****                      |                      |           |
|              | I                                | Mémoriser le               | mot de passe         |           |
|              | Connexion utilisant l'a <u>u</u> | uthentification pa         | r mot de passe sé    | curisé    |
| Serveu       | r de messagerie pour             | courrier sortant           |                      | —         |
|              | fon serveur requiert u           | ine authentificati         | on <u>P</u> aramètra | \$        |
|              |                                  |                            |                      |           |
|              |                                  |                            |                      |           |
|              |                                  | OK                         | Annuler              | Appliquer |

Il vous faut vérifier que les informations configurées sont les bonnes. Pour cela, cliquez sur le menu OUTILS, COMPTES. Cliquez sur l'onglet COURRIER et sélectionnez votre compte, cliquez sur l'onglet PROPRIÉTÉS, puis l'onglet SERVEURS. Vérifiez vos informations personnelles et essayez à nouveau d'envover un e-mail.

#### Message de type :

" Impossible d'envoyer le message car l'un des destinataires a été refusé par le serveur. [...] 501 RCPT <adresse e-mail de votre correspondant> Invalid domain name syntax' [...] Erreur serveur : 501, Numéro d'erreur : 0x800CCC78 "

Vous obtenez ce message d'erreur lorsque vous tentez d'envoyer un e-mail.

L'adresse du destinataire auquel vous tentez de faire parvenir le courrier n'est pas valide. Il vous faut vérifier sa syntaxe. Pour cela, cliquez sur le bouton BOÎTE D'ENVOI de votre messagerie OUTLOOK EXPRESS.

## Aide au dépannage de la m<mark>e</mark>ssagerie

Double-cliquez sur le message que vous tentez d'envoyer. Vérifiez que l'adresse de votre destinataire est correcte dans le champ A:. Faites les modifications nécessaires et renvoyez le message en cliquant sur le bouton ENVOYER.

Si vous rencontrez à nouveau l'erreur, contactez votre correspondant par téléphone pour confirmer avec lui son adresse et la syntaxe de cette dernière.

#### Message de type :

" Impossible d'envoyer le message car le serveur a refusé l'adresse e-mail de l'expéditeur. [...] '553 <adresse refusée> invalid local name syntax' [...] Erreur serveur 501, Numéro d'erreur : 0x800CCC78 "

Ce message apparaît lorsque vous tentez d'envoyer un nouveau message. Il signifie que votre adresse électronique est mal configurée. Pour cela, cliquez sur le bouton OUTILS, COMPTES. Cliquez sur l'onglet COURRIER et sélectionnez votre compte, cliquez sur l'onglet PROPRIÉTÉS, puis l'onglet SERVEURS. Vérifiez vos informations personnelles et essayez à nouveau d'envoyer un e-mail.

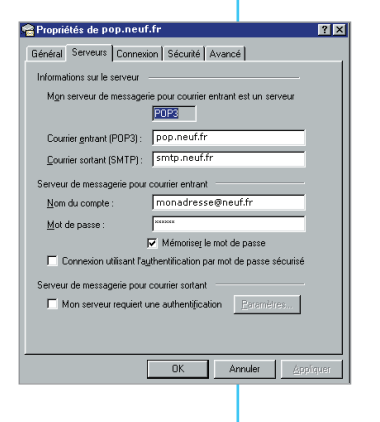

## Aide au dépannage de la connexion

#### Vous n'arrivez pas à vous connecter

**1.** Vous n'obtenez pas de tonalité :

vérifiez que le câble de votre modem est bien relié à votre prise téléphonique et que votre modem est bien branché à une prise électrique. Si c'est bien le cas, réessayez en débranchant votre téléphone et tous les équipements téléphoniques tels que fax, Minitel...

2. Vous n'arrivez pas à vous connecter :

- vérifiez que dans votre accès réseau à distance utilise le bon numéro de connexion : 0860 90 5000

 vérifiez votre nom d'utilisateur, toujours du type login@neuf.fr et votre mot de passe (faire attention aux majucules/minuscules)

Si le problème persiste, appelez l'assistance technique.

#### **Une erreur 720 s'affiche**

Cette erreur s'affiche lorsque votre ordinateur et notre serveur n'ont pu se mettre d'accord sur le protocole réseau (TCP/IP) nécessaire à la mise en place de votre connexion.

Si vous avez déjà utilisé votre connexion, essayez d'abord de vous reconnecter. Il se peut que le réseau connaisse ponctuellement une perturbation.

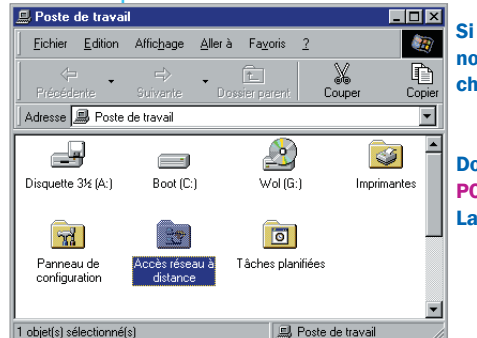

Si à la reconnexion, vous rencontrez à nouveau ce message d'erreur, tentez la chose suivante :

Double-cliquez sur l'icône POSTE DE TRAVAIL sur votre bureau. La fenêtre suivante s'ouvre

## Aide au dépannage de la connexion

#### Dans la fenêtre Poste de travail, double-cliquez sur Accès réseau à distance.

Dans la fenêtre Accès réseau à distance, faites un clic droit sur l'icône portant le nom de votre connexion puis sélectionnez PROPRIÉTÉS.

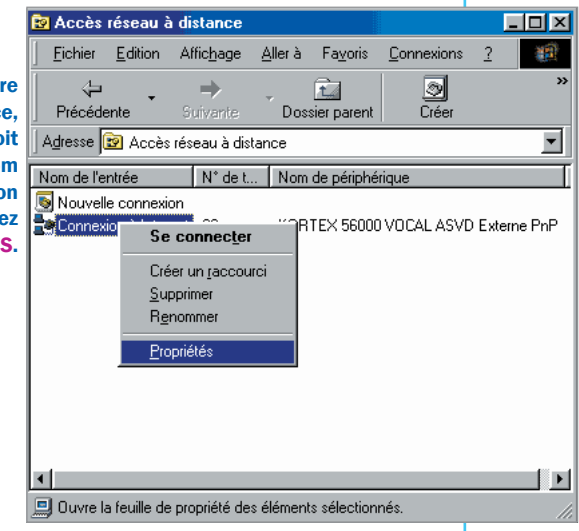

#### Rendez-vous sur l'onglet Type de serveur.

Vérifiez que dans la case Type de serveur d'accès distant, la ligne PPP : Internet, Windows NT Server et Windows 98 apparaît.

> Vérifiez également que seule la case TCP/IP est cochée dans Protocoles réseau autorisés.

> > Cliquez ensuite sur OK.

| Général Types de serveur Script en cours Liaisons multiples |
|-------------------------------------------------------------|
| Type de <u>s</u> erveur d'accès distant :                   |
| PPP : Internet, Windows NT Server et Windows 98             |
| Options avancées :                                          |
| 📕 Se connecte <u>r</u> à un réseau                          |
| Activer la compression logicielle                           |
| Demander un mot de passe crypté                             |
| Demander le cryptage des données                            |
| Créer un journal pour cette connexion                       |
| Protocoles réseau autorisés :                               |
| ☐ NetBEUI                                                   |
| Compatible IPX/SPX                                          |
| ICP/IP <u>Paramètres TCP/IP</u>                             |
|                                                             |
| OK Annuler                                                  |
|                                                             |

0 1

## Aide au dépannage de la connexion

#### Vérifiez la présence du composant TCP/IP dans les composants réseau.

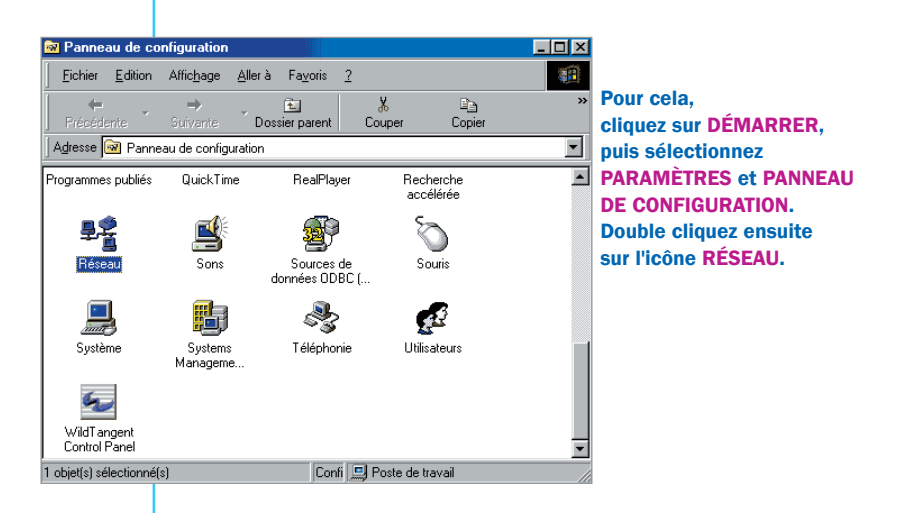

Vérifiez la présence du protocole TCP/IP dans la fenêtre Réseau. Si vous utilisez une rallonge téléphonique, réduisez sa longueur. Si vous utilisez une prise multiple, faîtes un test de connexion sans celle-ci.

Si l'erreur 720 se reproduit encore, vous pouvez réinstaller votre connexion en vous reportant au chapitre Installez votre connexion Internet.

## Aide au dépannage de la conn<mark>e</mark>xion

#### **Une erreur 691 s'affiche**

Cette erreur s'affiche lorsque votre identification est invalide, c'est-à-dire que votre nom d'utilisateur et/ou votre mot de passe sont incorrects.

Si vous n'avez pas encore utilisé votre connexion, vérifiez bien que les paramètres de connexion que sont votre identifiant de connexion, votre mot de passe et votre numéro de connexion ont été saisis correctement.

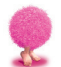

Astuce : saisissez votre mot de passe dans votre traitement de texte et copiez le dans la case " mot de passe "

Si vous avez déjà utilisé votre connexion, il se peut que le réseau connaisse ponctuellement une perturbation. Nous vous invitons donc à vous connecter un peu plus tard.

Si, à la reconnexion, vous rencontrez à nouveau ce message d'erreur, tentez la chose suivante :

- · débranchez votre modem
- · redémarrez votre ordinateur
- · rebranchez votre modem
- · essayez à nouveau de vous connecter

Si le problème persiste, appelez l'assistance technique.

### **Une erreur 645 s'affiche**

Vous essayez de vous connecter à Internet. Notre serveur de connexion ne reconnaît pas votre nom d'utilisateur et/ou votre mot de passe. Il vous est impossible de vous connecter.

Cela signifie que vos composants réseau sont mal installés ou ne sont pas configurés correctement pour utiliser le protocole TCP/IP.

Si vous avez déjà utilisé votre connexion, il se peut que notre réseau soit exceptionnellement encombré, générant ainsi une erreur d'authentification de vos codes d'accès. ATTENTION, NE MODIFIEZ EN AUCUN CAS VOS PARAMÈTRES DE CONNEXION. Nous vous invitons à renouveler votre connexion ultérieurement.

## Aide au dépannage de la connexion

Si vous n'avez pas encore utilisé votre connexion, vérifiez bien que les paramètres de connexion que sont votre identifiant de connexion, votre mot de passe et votre numéro de connexion ont été saisis correctement.

Si l'erreur 645 s'affiche à nouveau, tentez la chose suivante :

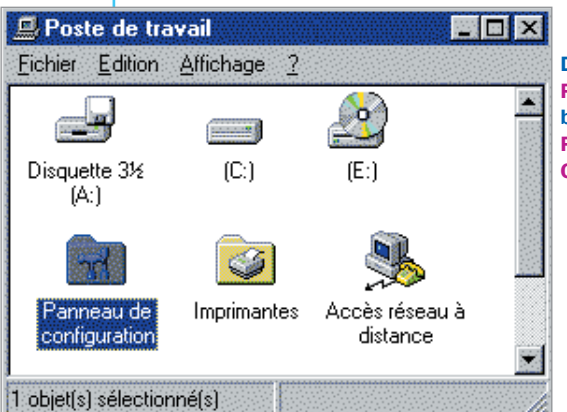

Double-cliquez sur l'icône POSTE DE TRAVAIL sur votre bureau, puis sur PANNEAU DE CONFIGURATION.

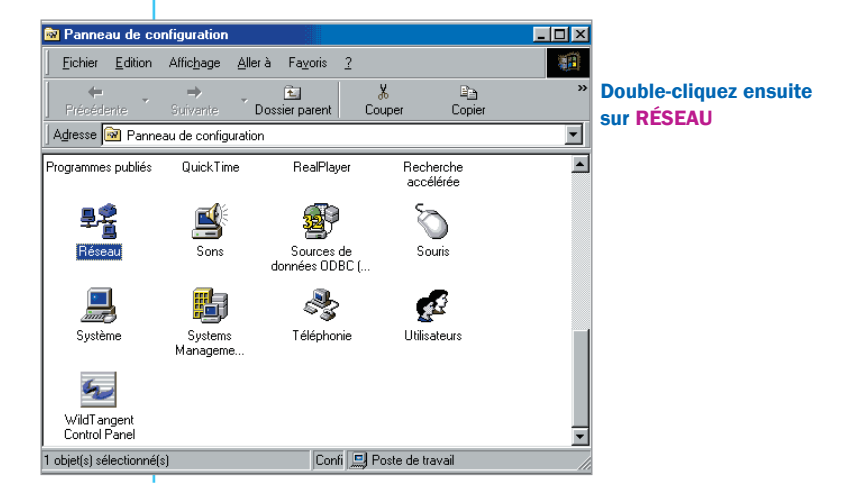

## Aide au dépannage de la connexion

|                                                                 | Réseau                                                                                               |                       | ? ×     |
|-----------------------------------------------------------------|----------------------------------------------------------------------------------------------------|-----------------------|---------|
|                                                                 | Configuration Identification Contrôle                                                                | d'accès               |         |
|                                                                 | Les composants réseau suivants son                                                                   | t installés :         |         |
| Vérifiez la présence<br>des composants réseau<br>suivants       | <ul> <li>Client pour les réseaux Microsoft</li> <li>Carte d'accès distant</li> <li>TCP/IP</li> </ul> |                       |         |
|                                                                 | Ajouter                                                                                              | r P <u>r</u> o        | priétés |
|                                                                 | Client pour les réseaux Microsoft                                                                    |                       | •       |
|                                                                 | Partage de <u>f</u> ichiers et d'imprima                                                             | intes                 |         |
|                                                                 | Description                                                                                          |                       |         |
|                                                                 |                                                                                                    | ОК                    | Annuler |
|                                                                 |                                                                                                    |                       |         |
| Supprimez uniquement les c<br>Microsoft et TCP/IP présents      | omposants réseau Client pour<br>en suivant les instructions suiva                                    | les réseaux<br>ntes : | C       |
| 1- A partir de la fenêtre Rése<br>réseaux Microsoft et sur Supp | au, cliquez sur le composant C<br>rimer.                                                             | lient pour les        | 5       |
| 2- Recommencez la même opé                                      | ération avec le composant TCP/                                                                       | IP.                   |         |

ATTENTION : VOUS NE DEVEZ PAS SUPPRIMER LE COMPOSANT CARTE D'ACCÈS DISTANT.

## Aide au dépannage de la conn**e**xion

#### Réinstallez le composant Client pour les réseaux Microsoft comme ceci :

| Sélection de : Client réseau 🔀                                                                                                    | 1 4 00                       |
|----------------------------------------------------------------------------------------------------|------------------------------|
| Cliquez sur le client réseau que vous souhaitez installer et cliquez ensuite sur OK.<br>Si vous avez une disquette d'installation pour ce périphérique, cliquez sur<br>Disquette fournie. | Réseau<br>AJOUTE<br>puis sur |
| Constructeurs : Clients réseau :                                                                                                    |                              |
| 🗏 Banyan 📃 Client pour les réseaux Microsoft                                                                                                    | 2- Cliqu                     |
| 💻 FTP Software, Inc. 📃 🛄 Client pour les réseaux NetWare                                                                                                    | sur CLII                     |
| 🔜 Microsoft                                                                                                    | RÉSEAL                       |
|                                                                                                    | nuis su                      |
| a sunsort                                                                                                    | puis su                      |
| <u>D</u> isquette fournie                                                                                                    | Le com<br>pour les           |
| OK Annuler                                                                                                    | est inst                     |

1- A partir de la fenêtre Réseau, cliquez sur AJOUTER, sur CLIENT puis sur AJOUTER.

2- Cliquez sur MICROSOFT, sur CLIENT POUR LES RÉSEAUX MICROSOFT puis sur OK.

Le composant réseau Client pour les réseaux Microsoft est installé.

| Sélection de : Protocole réseau 🛛 🗙                                                                                                    |   |  |
|----------------------------------------------------------------------------------------------------|---|--|
| Cliquez sur le protocole réseau que vous souhaitez installer et cliquez ensuite sur<br>GCL. Si vous avez une disquette d'installation, cliquez sur Disquette fournie.                                                                                                    |   |  |
|                                                                                                    | 1 |  |
| Constructeurs : Protocoles réseau :                                                                                                    | 1 |  |
| Banyan     Digital Equipment (DEC     Wicrosoft DLC 32 bits     Microsoft     Microsoft     Mic |   |  |
|                                                                                                    | 1 |  |

Réinstallez le composant TCP/IP comme suit :

L- A partir de la fenêtre Réseau, cliquez sur AJOUTER, sur PROTOCOLE Duis sur AJOUTER.

2- Cliquez sur MICROSOFT, sur TCP/IP puis sur OK.

Le composant réseau TCP/IP est installé.

## Aide au dépannage de la connexion

Redémarrez votre ordinateur pour mettre à jour les changements effectués. Cliquez sur OUI lorsque la fenêtre suivante apparaît :

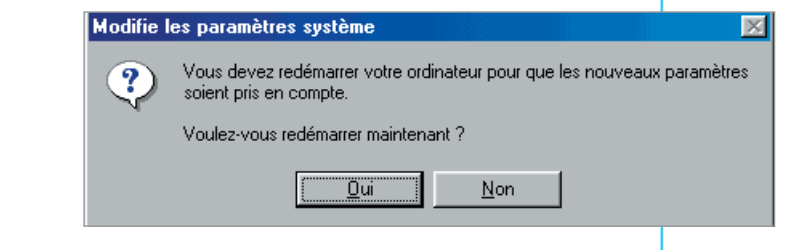

Essayez à nouveau de vous connecter.

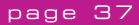

## Glossaire

@ ou Arobase : Se lit "at" en anglais (" chez ") et sépare dans une adresse e-mail l'identifiant de la personne (jean dupont) de celui de son serveur de courrier (neuf.fr) : jean.dupont@neuf.fr.

Adresse / URL : L'URL indique une adresse sur Internet et le protocole de transfert utilisé. Exemples de protocoles: http, ftp, news. Exemple d'adresse : http://www.neuf.fr

**Cookie :** Petit fichier expédié par certains sites Web sur le disque dur du visiteur lors de sa première visite. Le cookie mémorise le comportement du visiteur, mémorise les pages qu'il consulte, les liens qu'il clique et calcule le temps passé sur chaque page. Ainsi un site Internet connaît mieux les goûts de ses visiteurs. Le cookie se met en route à chaque consultation du site par qui il a été envoyé. Attention : un cookie reconnaît l'ordinateur mais pas son utilisateur.

**Driver (Pilote) :** Programme qui permet à votre système d'exploitation (Windows, Mac., etc...) d'identifier et de façon optimale votre périphérique (carte vidéo, carte son, modem etc...). Plus le driver est récent, plus les performances et la stabilité sont bonnes.

E-mail / Courrier électronique : Message échangé entre deux utilisateurs d'Internet disposant d'une adresse électronique de la forme identité@domaine.pays ou nom de domaine. Tout type de fichier informatique (texte, image, son) peut être envoyé avec un e-mail : on parle alors de fichier attaché.

**FAQ / Foire aux questions :** Listes de questions/réponses qui sont destinées à répondre aux questions les plus courantes des internautes sur un sujet, un produit ou un service.

Firewall / Pare-feu : Dispositif qui protège un ordinateur connecté à un réseau.

Fournisseur d'accès à Internet (FAI) : Société (exemple n9uf telecom) qui fournit l'infrastructure afin de connecter l'ordinateur d'un client à Internet.

HTML / HyperText Markup Language : Langage de programmation des pages Web qui permet notamment de créer des hyperliens, d'insérer des images et des sons dans une page.

## Glossaire

HTTP / HyperText Transport Protocol : Protocole de communication utilisé par les serveurs Web.

Identifiant de connexion / Login : L'identifiant est le nom que l'on donne à un utilisateur pour se connecter à un autre ordinateur. Le mot de passe (password) complète le login.

Kit ou cédérom de connexion : Ensemble des logiciels donnés par le fournisseur d'accès à Internet auprès duquel on a souscrit un abonnement. Le kit, livré sous la forme d'un cédérom, contient notamment un navigateur et un outil de messagerie. Par exemple, le kit de connexion n9uf telecom contient le navigateur Internet Explorer et Outlook Express.

Modem (modulateur/démodulateur) : Cet appareil connecte l'ordinateur au réseau téléphonique, donc à Internet. Il traduit le langage informatique en langage téléphonique, et inversement.

Navigateur / Browser : Logiciel qui permet de lire des pages Web écrites en codes HTML : Internet Explorer, Netscape Navigator, Mozilla et Opera sont les principaux navigateurs.

**Newsgroups :** Littéralement des groupes d'information et de discussion par thème que l'on peut consulter via un logiciel spécifique de consultation de News, notamment Outlook Express remplit cette fonction.

**Page d'accueil / Home page :** Première page d'un site Internet, celle qui est chargée quand on appelle son adresse de base (ex : http://www.neuf.fr).

**PDF**: Format des fichiers lus par le logiciel Acrobat Reader. Il permet de visualiser et d'imprimer des documents mis en page pour un format papier.

**Portail / Site Internet :** Site proposant des services (pages personnelles, moteur de recherche) et du contenu (informations) dont la vocation est d'être le point d'entrée sur Internet du plus grand nombre d'internautes. www.neuf.fr est un site portail.

## Glossaire

Signets / Favoris / Bookmarks : Adresses Internet préférées de l'utilisateur, stockées dans un répertoire de son navigateur. Sélectionner un site parmi les signets évite de taper son adresse. En Français, ce sont les signets (dans Netscape) ou les favoris (dans Internet Explorer).

SMTP / Simple Mail Transfert Protocol : Protocole de gestion des courriers électroniques sur Internet.

Spam / Spamming / Publipostage sauvage : Envoi massif d'e-mails non sollicités à une liste d'adresses électroniques. Ce procédé est très peu apprécié des internautes.

Téléchargement / Download : Action de charger sur son ordinateur un fichier informatique (image, logiciel, document) par un réseau.

**USB** : Le port USB permet de connecter n'importe quel périphérique à un ordinateur, en mode "plug-and-play" (branchez et cela fonctionne).

URL / Uniform Resource Locator : L'adresse Internet d'un site ou d'une page, qui commence sur le Web par http://www.

Web / World Wide Web / WWW : Le Web est l'un des sous-ensembles d'Internet, sa partie multimédia. Il est composé de sites contenant texte, images, vidéos, sons et permet de naviguer entre eux grâce à des liens hypertexte.

## Notes

## Notes

## Notes

## Vous souhaitez un renseignement commercial ?

Assistance commerciale : 0 811 009 009

Du lundi au samedi de 8h00 à 20h00 (Prix d'un appel local)

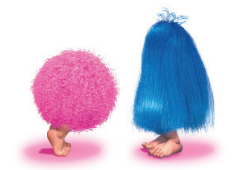

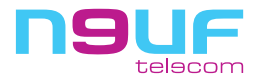

n9uf telecom réseau 38, quai du Point du Jour 92659 Boulogne-Billancourt cedex SA au capital de 30 000 000 Euros - SIREN : 413 741 976 RCS Nanterre Code TVA Intracommunautaire : FR 69 413 741 976 - Ref : 9946